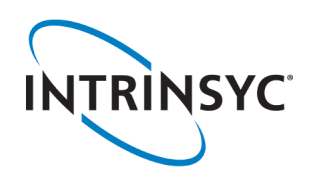

# Open-Q<sup>™</sup> 670 HDK Development Kit Quick Start Guide

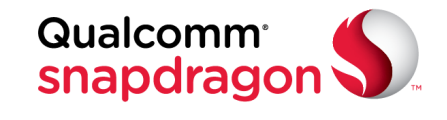

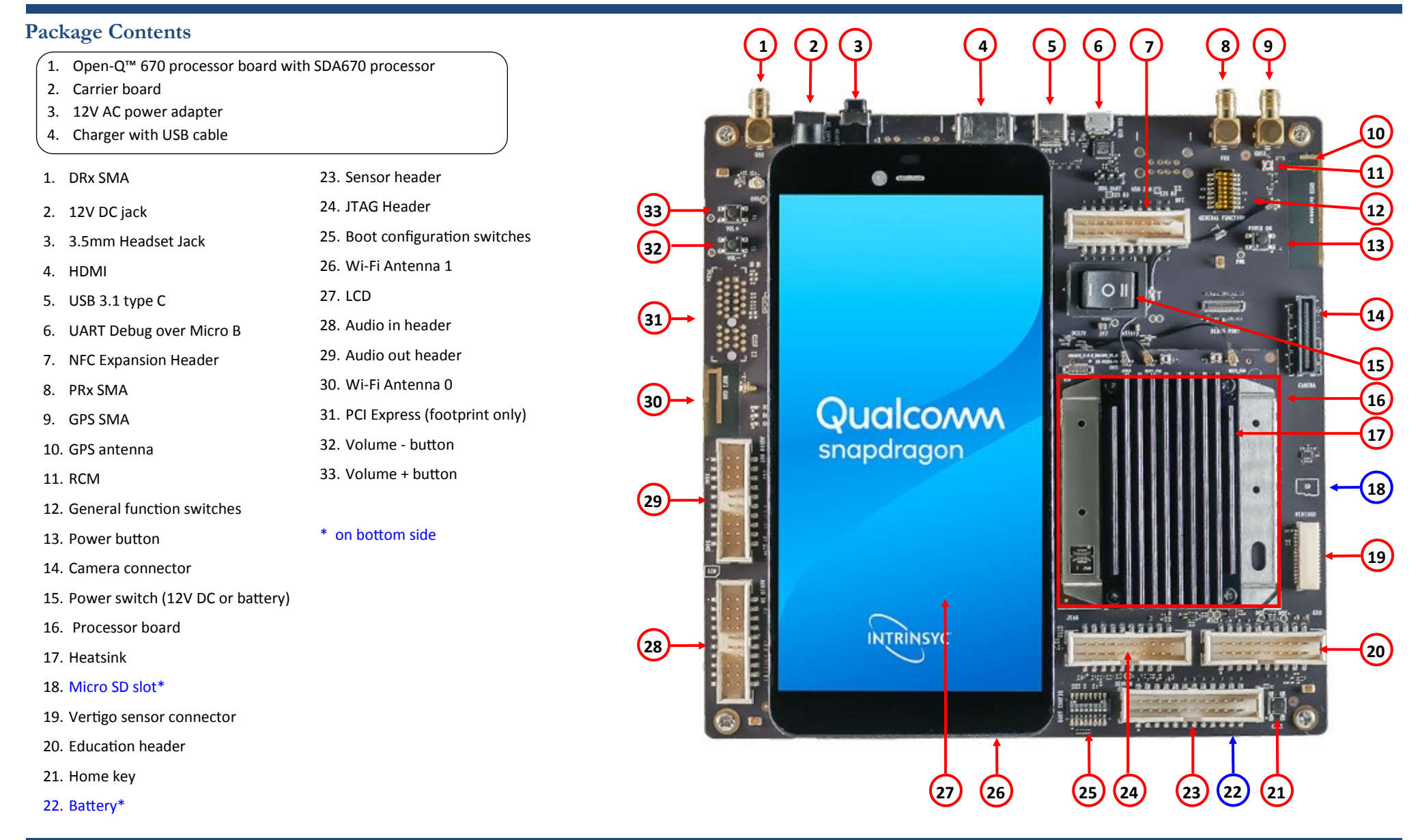

Your use of this document is subject to and governed by those terms and conditions, <a href="https://www.intrinsyc.com/legal-terms/qualcomm-terms.html">https://www.intrinsyc.com/legal-terms/qualcomm@Snapdragon™ 670 Processor (SDA670), which you or the legal entity you represent, as the case may be, accepted and agreed to when purchasing an Open-Q<sup>™</sup> 670 HDK Development Kit from Intrinsyc Technologies Corporation ("Agreement"). You may use this document, which shall be considered part of the defined term "Documentation" for purposes of the Agreement, solely in support of your permitted use of the Open-Q<sup>™</sup> 670 HDK Development Kit under the Agreement. Distribution of this document is strictly prohibited without the express written permission of Intrinsyc Technologies Corporation and its respective licensors, which they can withhold, condition or delay in its sole discretion.

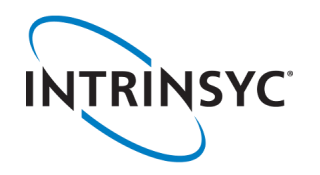

# Open-Q<sup>™</sup> 670 HDK Development Kit Quick Start Guide

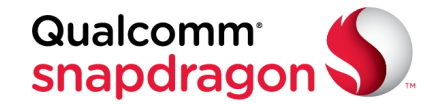

### **Development Kit Setup**

### **Development Kit Support**

1. Remove the development kit board carefully from the anti static bag at a static-safe work-station

2. Select "I" on the Power switch, connect the 12V Power Adapter into the DC jack then press the power button once for the board to boot Should you require more information or assistance, you can contact us at:

https://www.intrinsyc.com/contact-support

Intrinsyc also provides technical information and videos on Snapdragon processors at:

#### 3. Documentation and software

To access the documentation (user guides...), platform BSP software and much more, please register at: <u>http://support.intrinsyc.com</u>

| Intrinsvc Support | Server          |                                        |         | Sign in Register |
|-------------------|-----------------|----------------------------------------|---------|------------------|
|                   |                 |                                        |         |                  |
|                   |                 |                                        |         |                  |
|                   | Login:          | myname@mycompany.com                   |         |                  |
|                   | Password:       | Email address                          |         |                  |
|                   | Forgot password |                                        | Login » |                  |
|                   | First-t         | ime user please click here to register |         |                  |

https://www.intrinsyc.com/resources

Should you require additional technical support for your Development Kit you can easily purchase a block of technical support hours from the Intrinsyc store:

http://shop.intrinsyc.com/collections/technical-support-packages

Thank you for purchasing the Open-Q 670 HDK Development Kit The Intrinsyc Team